# **USER MANUAL**

# MULTI-FUNCTION REMOTE-CONTROLLER

#### WARNINGS, CAUTIONS & COPYRIGHT

#### WARINGS

TO REDUCE THE RISK OF FIRE OR ELECTRIC SHOCK, DO NOT EXPOSE THIS PRODUCT TO RAIN OR MISTURE.

DO NOT INSERT ANY METALLIC OBJECT THROUGH VENTILATION GRILLS.

#### CAUTION

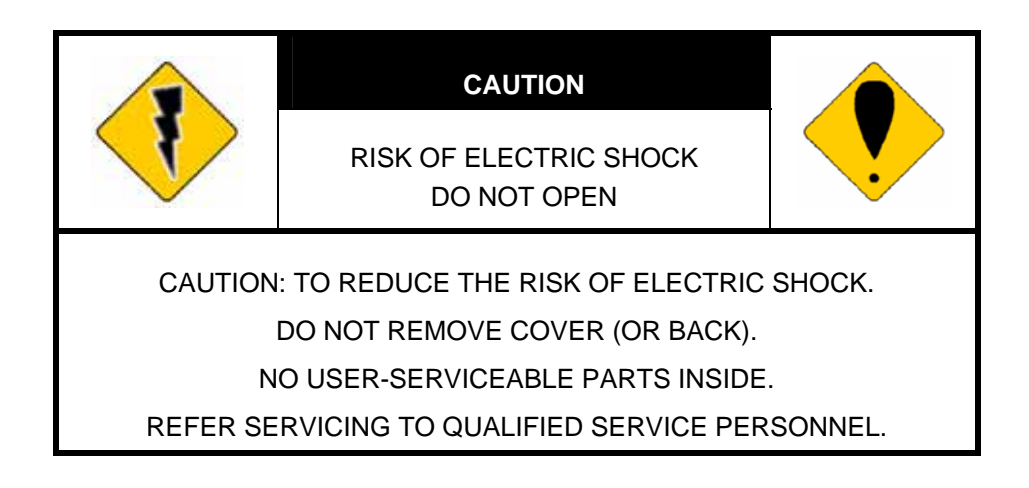

#### **Explanation of Graphical Symbols**

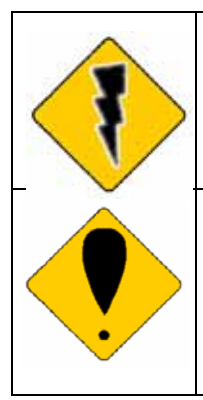

The lightning flash with arrowhead symbol, within an equilateral triangle, is intended to alert the user to the presence of insinuated "dangerous voltage" within the products enclosure that may be of sufficient magnitude to constitute a risk of electric shock to persons.

The exclamation point within an equilateral rhombus is intended to alert the user to the presence of important operating and maintenance (servicing) instruction in the literature accompanying the product.

USERS OF THE SYSTEM ARE RESPONSIBLE FOR CHECKING AND COMPLYING WITH ALL FEDERAL, STATE, AND LOCAL LAWS AND STATUTES COIPCERNING THE MONITORING AND RECORDING OF VIDEO AND AUDIO SIGNALS. ULTRAK SHALL NOT BE HELD RESPONSIBLE FOR THE USE OF THIS SYSTEM IN VIOLATION OF CURRENT LAWS AND STATUTES.

#### COPYRIGHT

THE TRADEMARKS MENTIONED IN THE MANUAL ARE LEGALLY REGISTERED TO THEIR RESPECTIVE COMPANIES.

# INDEX

| 1   | INTRODUCTION                       | 1 |
|-----|------------------------------------|---|
| 2   | SPECIFICATION                      | 1 |
| 3   | HARDWARE OVERVIEW & CONNECTING     | 2 |
| 3-1 | Front plane keyboard assignment    | 2 |
| 3-2 | Back plane I/O port pin assignment | 4 |
| 3-3 | Connect concept                    | 4 |
| 3-4 | RS-485 Connecting Diagram          | 5 |
| 4   | Dome Camera setup & operation      | 6 |
| 4-1 | Setup Dome camera                  | 6 |
| 4-2 | Setup Dome camera ID               | 6 |
| 4-3 | Setup preset point / DWELL / SPEED | 6 |
| 4-4 | Move to preset point               | 6 |
| 4-5 | Auto Pan Mode (By Dome Camera)     | 6 |
| 4-6 | Auto SEQ Mode (By Dome Camera)     | 6 |
| 4-7 | Change Dome Camera ID and control  | 6 |
| 5   | DVR setup & operation              | 7 |
| 5-1 | Setup DVR model & ID               | 7 |
| 5-2 | Setup DVR ID                       | 7 |
| 5-3 | Setup Dome Camera after DVR        | 7 |
| 5-4 | Change DVR ID and control          | 7 |
| 5-5 | Setup preset point / DWELL / SPEED | 7 |
| 5-6 | Move to preset point               | 7 |
| 5-7 | Auto Pan Mode (By Dome Camera)     | 7 |
| 5-8 | Auto SEQ Mode (By Dome Camera)     | 7 |
| 6   | ISP Update                         | 8 |
| 6-1 | ISP Firmware Update                | 8 |

V 1.00 26/JUN/2006

# **1 INTRODUCTION**

This MULTI-FUNCTION REMOTE-CONTROLLER with following features:

- Control Dome Camera \ DVR \ Dome Camera after DVR in the same time.
- Support Dome Camera ID up to 128 & DVR ID up to 32.
- Support baud rate 2400 / 4800 / 9600.
- Dome Camera support following protocol / model: PELCO-D PELCO-P

DYNACOLOR D7 PIH-7X(LILIN) DMP-15H1

- DVR
  08CH
  16CH
  04CH
- REMOTE-CONTROLLER protocol upgradeable by RS-232 from PC.
- Through-able controls the Dome Camera after DVR.

#### 2 SPECIFICATION

| In/Output            | RS-485                                  |  |
|----------------------|-----------------------------------------|--|
| Power<br>Consumption | DC12V, 1A, 2 Watts                      |  |
| Dimensions           | 320W*61H*166D mm (Not Include Joystick) |  |
| Weight               | 2D 1.4Kg / 3D 1.6Kg                     |  |
| Operation            | 5 to 45                                 |  |
| Temp.                |                                         |  |
| Storage              | 5 to 95% Non-condensation               |  |
| Humidity             |                                         |  |

SPECIFICATIONS ARE SUBJECT TO CHANGE WITHOUT NOTICE

### **3 HARDWARE OVERVIEW & CONNECTING**

### 3.1 Front plane keyboard assignment

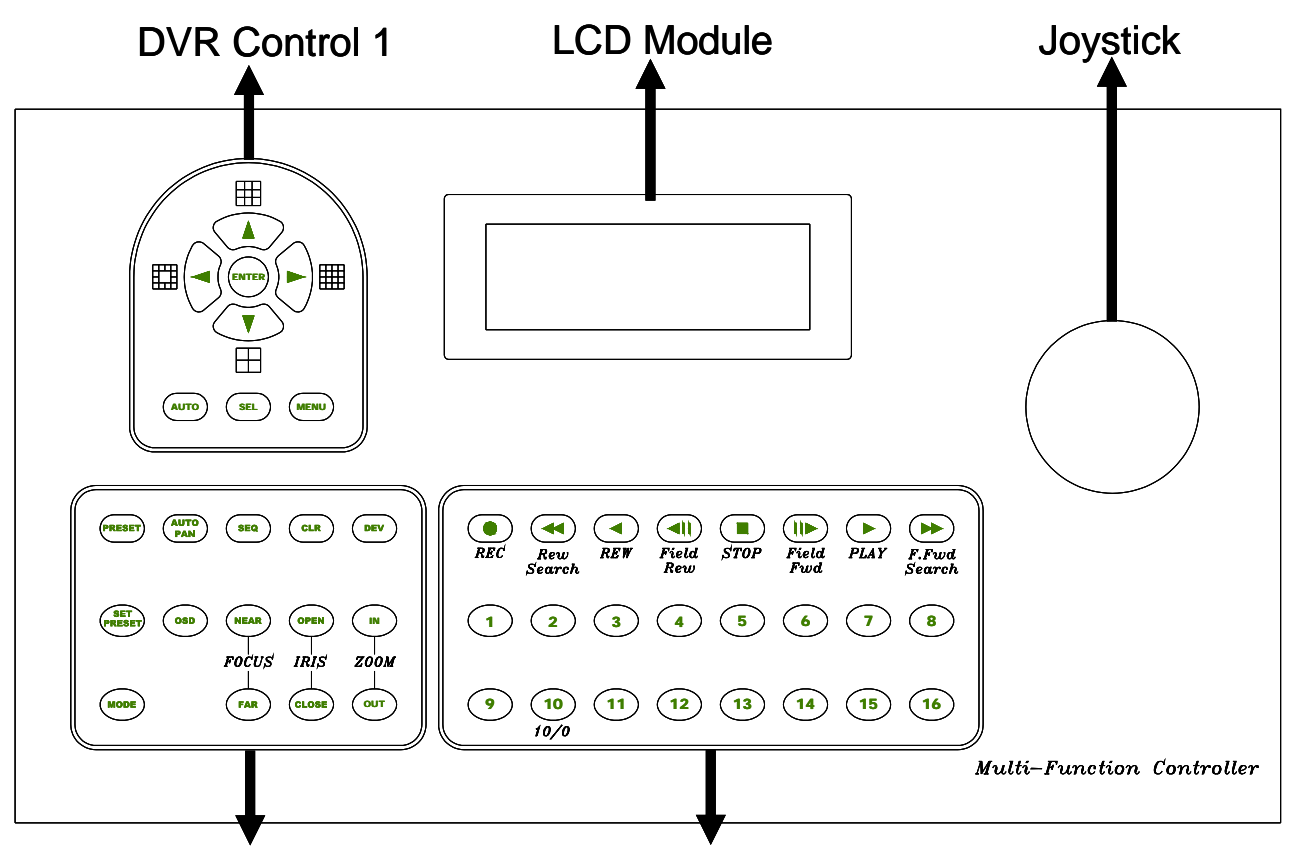

Dome Camera Control DVR Control 2 & Number Key

#### A. DVR Control 1

|                                     | Setup mode: Change item or value.      |  |  |
|-------------------------------------|----------------------------------------|--|--|
|                                     | DVR mode: Change to 9 camera formats.  |  |  |
| ◀                                   | Setup mode: Change item or value.      |  |  |
|                                     | DVR mode: Change to 13 camera formats. |  |  |
| Setup mode: Change item or value.   |                                        |  |  |
|                                     | DVR mode: Change to 16 camera formats. |  |  |
| ▼ Setup mode: Change item or value. |                                        |  |  |
|                                     | DVR mode: Change to 4 camera formats.  |  |  |
| AUTO                                | Auto dwell mode in DVR mode.           |  |  |
| SEL                                 | Change DVR channel.                    |  |  |
| MENU                                | Into DVR menu.                         |  |  |
| ENTER                               | Enter menu or confirm setting.         |  |  |

### **B. Dome Camera Control**

| PRESET                                                 |     | Go to preset point.                                       |  |  |  |
|--------------------------------------------------------|-----|-----------------------------------------------------------|--|--|--|
| SET PRESET                                             |     | Setup preset point.                                       |  |  |  |
| MODE                                                   |     | Switch between DVR and Dome Camera mode.                  |  |  |  |
|                                                        |     | DVR mode: Single channel full screen PTZ control.         |  |  |  |
| AUTO PAN                                               |     | Dome camera in auto tour mode. (Depend on camera)         |  |  |  |
| OSD                                                    |     | Dome camera On Screen Display. (Depend on camera)         |  |  |  |
| SEQ                                                    |     | Dome camera auto switch between preset points. (Depend on |  |  |  |
|                                                        |     | camera)                                                   |  |  |  |
| CLR                                                    |     | Clear or Exit.                                            |  |  |  |
| DEV                                                    |     | Devices ID address setting.                               |  |  |  |
| NEAR                                                   |     | Manually adjusted the focus.                              |  |  |  |
| ะบร                                                    | FAR | Manually adjusted the focus.                              |  |  |  |
| <b>→</b> OPEN                                          |     | Manually open the iris of the lens.                       |  |  |  |
| O      CLOSE      Manually close the iris of the lens. |     | Manually close the iris of the lens.                      |  |  |  |
| N N                                                    |     | Manually adjusted the zoom lens in.                       |  |  |  |
| MO                                                     | OUT | Manually adjusted the zoom lens out.                      |  |  |  |

### C. DVR Control 2 & Number Key

|      | Recording            |
|------|----------------------|
| ₹    | Fast Rewind          |
| ▼    | Rewind               |
| ₹    | Field Rewind         |
|      | Stop                 |
|      | Field Forward        |
|      | Play                 |
|      | Fast Forward         |
| 1-16 | Channel & number key |
| 10   | Equal to number 0    |

#### D. LCD Module

| Monochrome | Matrix 4 line 20 font display |
|------------|-------------------------------|
|------------|-------------------------------|

## E. Joystick

| 2D | Linear                                              | control | 2D | joystick, | adjust | camera | direction | & |
|----|-----------------------------------------------------|---------|----|-----------|--------|--------|-----------|---|
|    | movement speed by pitch                             |         |    |           |        |        |           |   |
| 3D | Support Z axis function for zoom in & out function. |         |    |           |        |        |           |   |

#### 3.2 Back plane I/O port pin assignment

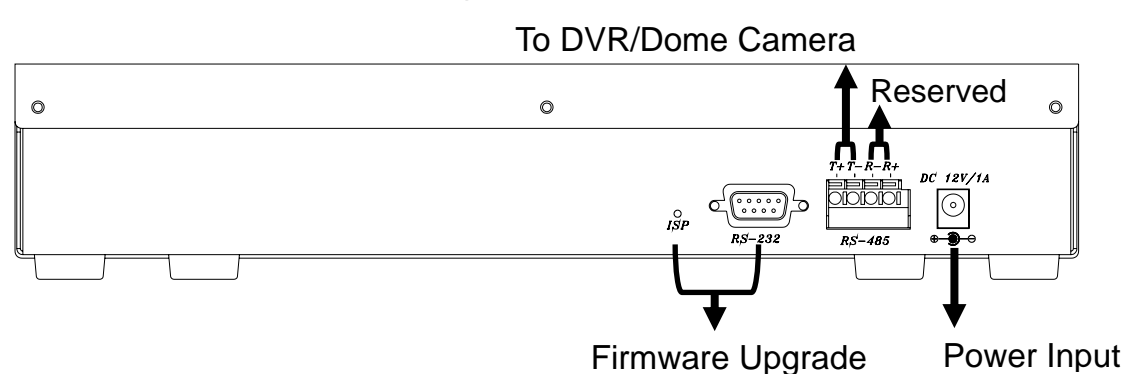

| Back plane pin assignment |    |                                              |  |  |  |  |
|---------------------------|----|----------------------------------------------|--|--|--|--|
| Power Input               |    | DC 12V 1A                                    |  |  |  |  |
| -                         | T+ | Link to DVR or Dome Camera R+ or A.          |  |  |  |  |
| <b>RS-485</b>             | T- | Link to DVR or Dome Camera R- or B.          |  |  |  |  |
|                           | R+ | Reserved                                     |  |  |  |  |
|                           | R- | Reserved                                     |  |  |  |  |
| RS-232                    |    | Link to PC RS-232 Port.                      |  |  |  |  |
| ISP                       |    | In System Programmer Hold the ISP bottom and |  |  |  |  |
|                           |    | power on for update mode.                    |  |  |  |  |

#### 3.3 Connect concept

To Dome Camera

- Each Camera ID number must be unique, ID number support up to 128.
- In series way to RS-485 data Transmitter + to Receiver+ / Transmitter - to Receiver-.
- Suggest all dome cameras in same baud rate.

To DVR

- Each DVR ID number must be unique, ID number support up to 32.
- Each DVR support up to 16CH camera
- Each camera ID must match with channel number.
- RS-485 to DVR must in parallel ways
- DVR to dome camera in series way.
- Suggest all dome cameras in same baud rate or 9600bps.
- Remove controller can be instead DVR to control dome camera, in same baud rate & correct ID setting, if DVR not support the protocol.

#### 3.4 RS-485 Connecting Diagram

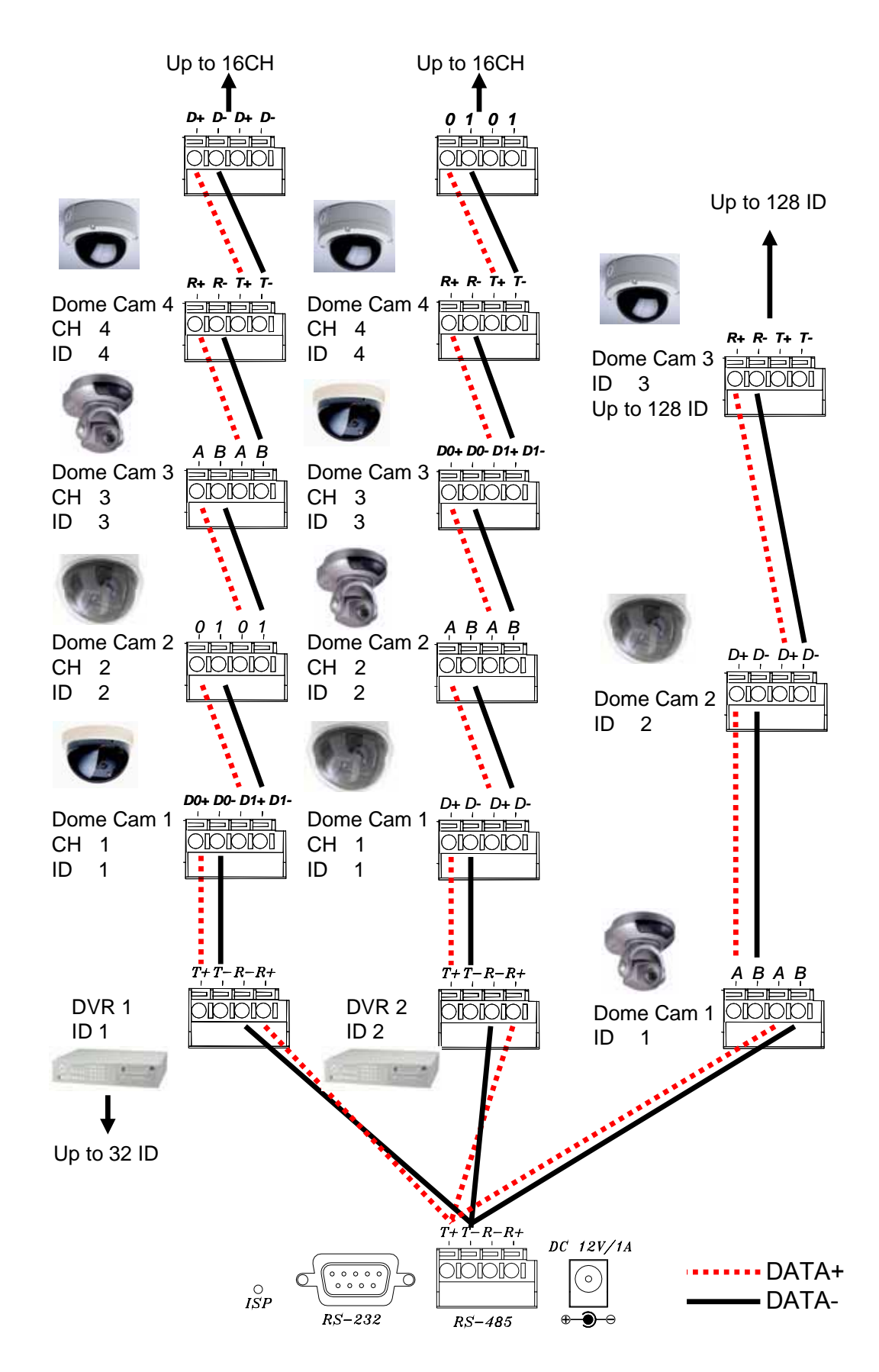

### 4 Dome Camera setup & operation

#### 4.1 Setup Dome camera

- 4.1.1 Press MODE into MODE SETTING mode and MODE:XXXX would flash on the screen.
- 4.1.2 By  $\blacktriangle$  or  $\triangledown$  to change DOME/BAUD.
- 4.1.3 By  $\triangleleft$  or  $\triangleright$  to adjust value.
- 4.1.4 Press ENTER to save setting.

#### 4.2 Setup Dome camera ID

- 4.2.1 Press DEV (DEVICE).
- 4.2.2 Key in ID number.
- 4.2.3 Press ENTER to save setting.

#### 4.3 Setup preset point / DWELL / SPEED

- 4.3.1 Press SET PRESET
- 4.3.2 Key in preset point number.
- 4.3.3 Press SET PRESET
- 4.3.4 By joystick moving the lens to the place went to set.
- 4.3.5 Press 2 into DWELL & SPEED setup by ▲ or ▼ to change item & ◀ or ► to adjust value.
- 4.3.6 Press SET PRESET or 1 to save setting

#### 4.4 Move to preset point

- 4.4.1 Press PRESET key.
- 4.4.2 Enter Preset point number.
- 4.4.3 Press PRESET key.

#### 4.5 Auto Pan Mode (By Dome Camera)

- 4.5.1 Press AUTO PAN Key.
- 4.5.2 Press 1 to start.
- 4.5.3 Or 2 to setting.
- 4.5.4 Or  $\overline{3}$  exit AUTO PAN Mode.

#### 4.6 Auto SEQ Mode (By Dome Camera)

- 4.6.1 Press SEQ Key.
- 4.6.2 Press 1 to start.
- 4.6.3 Or 2 to setting.
- 4.6.4 Or **3** exit SEQ Mode.

#### 4.7 Change Dome Camera ID and control

- 4.7.1 Press DEV
- 4.7.2 Key in ID number.
- 4.7.3 Press DEV key to change ID.

### 5 DVR setup & operation

#### 5.1 Setup DVR model & ID

- 5.1.1 Press MODE into MODE SETTING mode and <u>DVR:DVR</u> <u>CONTOLER</u> would flash on the screen.
- 5.1.2 Press twice **DEV** (DEVICE) & <u>SET DVR NUM:00</u> show up.
- 5.1.3 Key in ID number.
- 5.1.4 Press MODE & by ◀ or ► to select DVR model & DVR:XXXXXXXX would flash on the screen..
- 5.1.5 Press **DEV** (DEVICE) to save setting.

#### 5.2 Setup DVR ID

- 5.2.1 Press DEV (DEVICE).
- 5.2.2 Key in ID number.
- 5.2.3 Press DEV or ENTER to save setting.

#### 5.3 Setup Dome Camera after DVR

- 5.3.1 Press Channel into full screen mode.
- 5.3.2 Press **MODE** & by  $\triangleleft$  or  $\triangleright$  to select protocol.
- 5.3.3 Press **DEV** to save setting.

#### 5.4 Change DVR ID and control

- 5.4.1 Press DEV
- 5.4.2 Key in ID number.
- 5.4.3 Press **DEV** key to change ID.

#### 5.5 Setup preset point / DWELL / SPEED

- 5.5.1 Press Channel into full screen mode.
- 5.5.2 Press SET PRESET
- 5.5.3 Key in preset point number.
- 5.5.4 Press SET PRESET
- 5.5.5 By joystick moving the lens to the place went to set.
- 5.5.6 Press 2 into DWELL & SPEED setup by ▲ or ▼ to change item & ◀ or ► to adjust value.
- 5.5.7 Press SET PRESET or 1 to save setting

#### 5.6 Move to preset point

- 5.6.1 Press Channel into full screen mode.
- 5.6.2 Press PRESET key.
- 5.6.3 Enter Preset point number.
- 5.6.4 Press PRESET key.

#### 5.7 Auto Pan Mode (By Dome Camera)

- 5.7.1 Press Channel into full screen mode.
- 5.7.2 Press AUTO PAN Key.
- 5.7.3 Press 1 to start.

- 5.7.4 Or 2 to setting.
- 5.7.5 Or **3** exit AUTO PAN Mode.

### 5.8 Auto SEQ Mode (By Dome Camera)

- 5.8.1 Press Channel into full screen mode.
- 5.8.2 Press SEQ Key.
- 5.8.3 Press 1 to start.
- 5.8.4 Or 2 to setting.
- 5.8.5 Or **3** exit SEQ Mode.

# 6 Quick DVR-Dome Camera setting & ISP Update

#### 6.1 ISP Firmware Update

- 6.1.1 Double click & press NEXT key to install ISP\_V30A setup.exe and a WinHost V30A shortcut will appear on desktop.
- 6.1.2 Power off YCK-02D/03D & connect RS-232 cable.
- 6.1.3 Hold the ISP buttom & power on HTK-16TR.
- 6.1.4 The YCK-02D/03D interface as below:

| 🕼 WinHost ¥3.0∆ | ×                             |
|-----------------|-------------------------------|
| MCU VER.        | SyncMOS 2003, Copy Right Inc. |
| SM5964 SM59264  | 1                             |
| START ADDR.     | H END ADDR. fbff H            |
| ACTION          | FILE NAME                     |
| DO SELECT       | FLASH TYPE CLEAR              |
| CHIP ERASE      | YCK-02D_1.00.bin OPEN         |
| PROGRAM         |                               |
| PROTECT         | BAUD RATE SETTING             |
| MCU RESET       | bps                           |
| OPTION          | LIC SETTING                   |
| READ SUM        | 36 (H)ID 5 (us)DELAY          |
| READ ID         | PORTSETTING                   |
|                 | COM1 COM2 CLTP1 (IIC)         |
|                 |                               |

6.1.5Update process

A. Press Auto Scan bottom to synchronize the baud rate with DVR.B. Press OPEN to select firmware.

C. Check the <u>CHIP ERASE / PROGRAM / PROTECT / MCU</u>

RESET box in ACTION area.

D. Press DO SELECT to start firmware update.

CAUTION: Please make sure your firmware file correct, and left system idle & closed all unnecessary programs before update.